# TIKA

# Manual de usuario

Manual del Gestor de solicitudes e incidencias por Tickets de la Universidad Pablo de Olavide

)

Ш

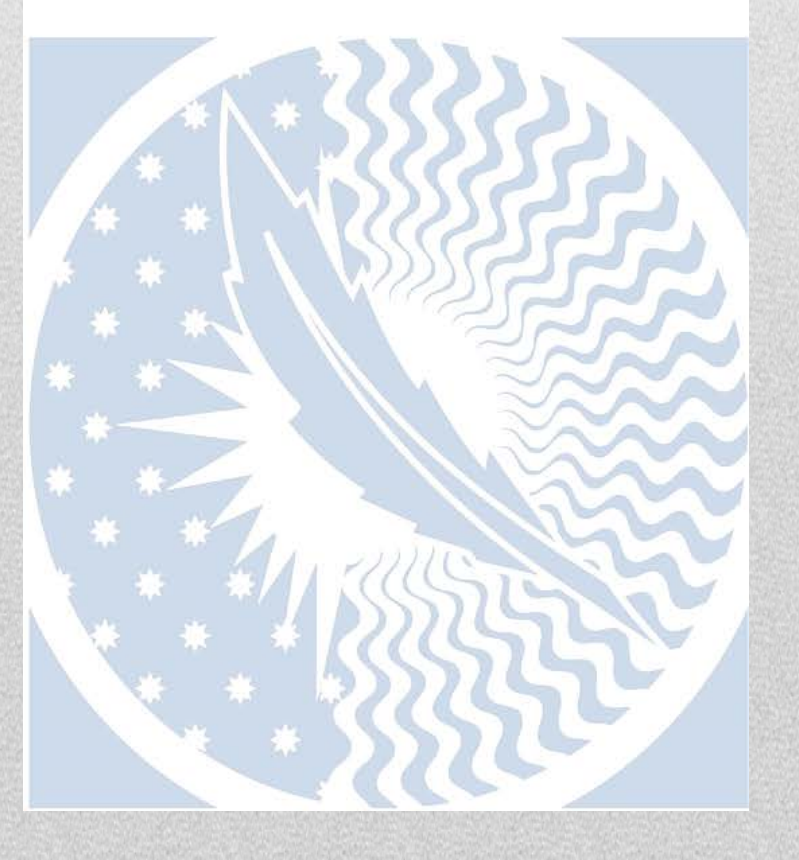

0

0

4

S

CC

Ш

Z

# Contenido

| Introducción                      | 2 |
|-----------------------------------|---|
| Acceso al portal de usuarios      | 2 |
| Creación de un ticket             | 3 |
| Campos del ticket                 | 4 |
| Enviar el ticket                  | 8 |
| Visualizar tickets creados        | 8 |
| Comunicación del agente10         | 0 |
| Comunicación con el agente1       | 1 |
| Búsqueda de tickets               | 3 |
| Chat14                            | 4 |
| Inicio de un chat con un Agente14 | 4 |
| El agente inicia el chat1         | 7 |
| Preferencias1                     | 7 |
| FAQ18                             | 8 |

## Introducción

El sistema de Solicitud de Tickets TIKA es el nuevo sistema de creación de peticiones de varias áreas de la Universidad Pablo de Olavide (Administración de Campus, Recursos Humanos e Información General).

En el futuro se pretende extender esta funcionalidad a otras áreas de la Universidad por lo que esta herramienta pasará a ser el Gestor de Solicitud de Tickets Institucional, permitiendo la gestión integrada de solicitudes de servicio, ayuda de soporte técnico, solicitud de información, etc. que un miembro de la Universidad pueda necesitar de algún Área de la Universidad.

Actualmente, el ámbito de usuarios que pueden acceder al portal de usuarios mediante credenciales está restringido al PAS y PDI de la Universidad. Este portal es una aplicación web que puede ser accedida desde cualquier navegador de internet (Mozilla, Chrome, Explorer, Safari...) y mediante las credenciales institucionales de la Universidad.

# Acceso al portal de usuarios

Para comenzar a utilizar el Sistema de Tickets debe acceder al portal de usuarios de TIKA y una vez cargada la página introducir su nombre de usuario y contraseña y presionar el botón "Iniciar sesión"

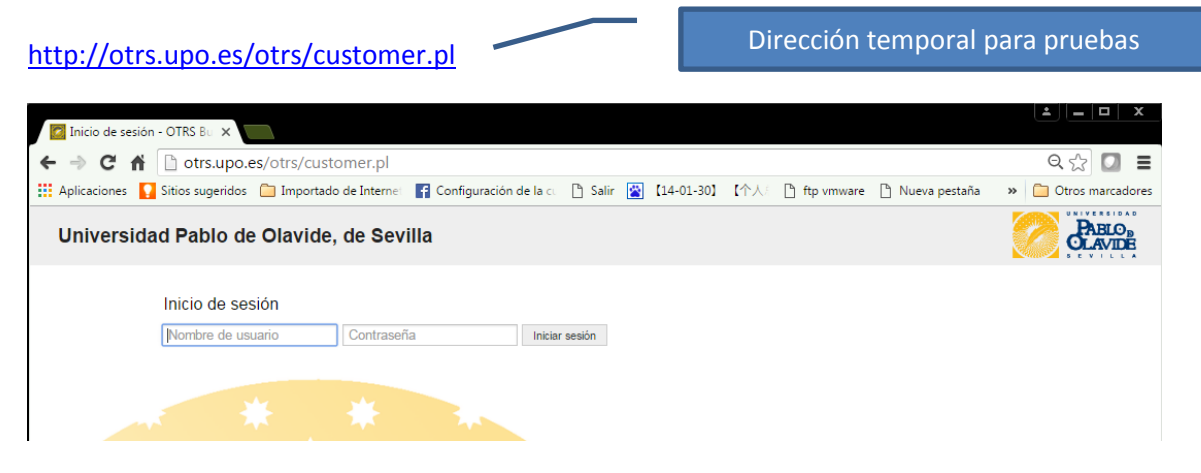

Si los datos no son correctos el sistema mostrará un mensaje de error.

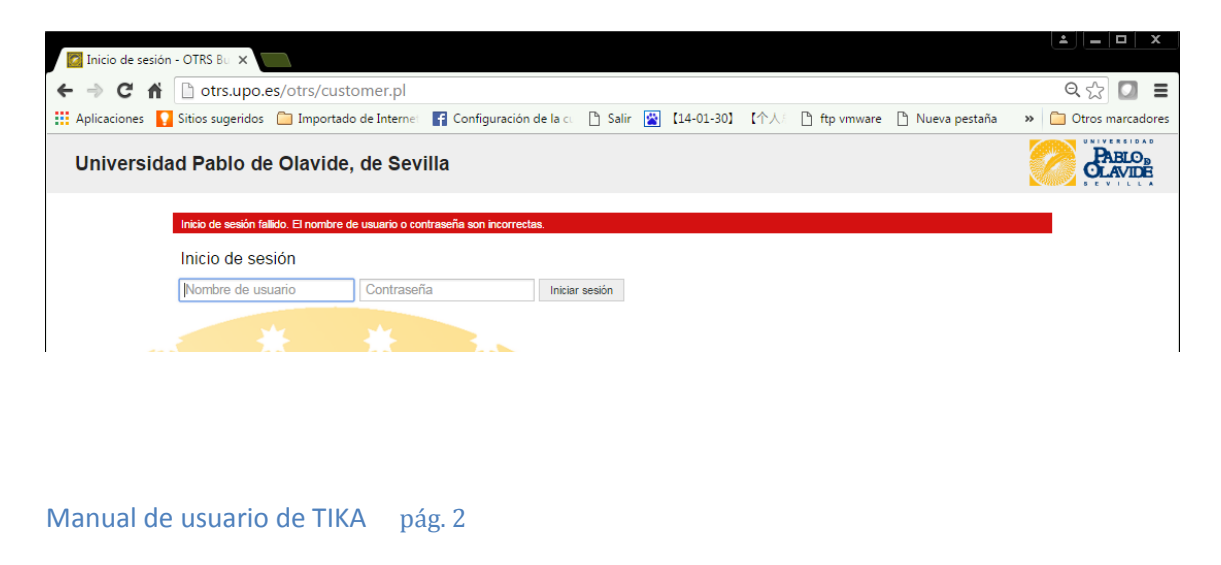

Si las credenciales introducidas son válidas se accede al sistema y aparecerá un mensaje de bienvenida facilitándole la creación de un primer ticket, mediante el botón "Cree su primer ticket"

| MyTickets -                             | Ticket - OTRS ×                  |                         |                        |             |            |                  |              |                                          |
|-----------------------------------------|----------------------------------|-------------------------|------------------------|-------------|------------|------------------|--------------|------------------------------------------|
| ← → C i                                 | n 🗋 otrs.upo.e                   | es/otrs/customer.pl?A   | ction=CustomerTicke    | tOverview;S | ubaction=  | MyTickets        |              | ୧ 🕈 🔂 🔳                                  |
| Aplicaciones                            | 💡 Sitios sugeridos               | 📋 Importado de Internet | Configuración de la cu | 🗅 Salir 🔛   | 【14-01-30】 | 【个人》 💾 ftp vmwar | e 🗋 Nueva j  | pestaña 🛛 😕 🛅 Otros marcadores           |
| Universi                                | dad Pablo de                     | e Olavide, de Sev       | illa                   |             |            |                  |              |                                          |
| Tickets Chats                           | FAQ                              |                         |                        |             |            |                  | Preferencias | Cerrar Sesión Usuario Prueba Black Berry |
| Bienve<br>Pulse el botó<br>Cree su prin | nido<br>in inferior para crear s | su primer ticket.       |                        |             |            |                  |              |                                          |

Si ya ha accedido anteriormente y ha creado un ticket la ventana principal mostrará los tickets que se encuentren abiertos.

| 1                | Universidad Pablo de Olavide, de Sevilla |       |            |                                                                                                   |  |  |
|------------------|------------------------------------------|-------|------------|---------------------------------------------------------------------------------------------------|--|--|
| Ticke            | ets Chi                                  | ats   | FAQ        |                                                                                                   |  |  |
|                  |                                          |       |            |                                                                                                   |  |  |
| То               | do (1)   /                               | Abier | to (1)   C | rado (0)                                                                                          |  |  |
| 2016063010000027 |                                          |       | 027        | Solicitud de creación de ticket de prueba - Esta es una solicitud de creación de ticket de prueba |  |  |

# Creación de un ticket

Para crear un nuevo ticket en la pantalla de bienvenida pulse en el botón "Cree su primer ticket"

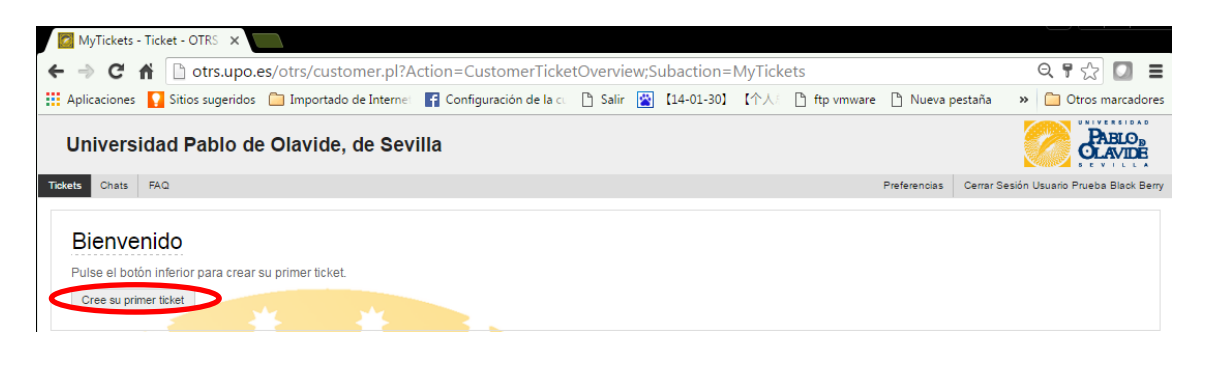

Le aparecerá una pantalla como la siguiente, donde debe completar varios campos obligatorios y describir con la mayor exactitud su solicitud o problema.

| * Servicio: | Software 2                                            |
|-------------|-------------------------------------------------------|
| * Asunto:   | Solicitud de creación de ticket de prueba             |
| * Texto:    | BIUSF##≡≤≡≡∞≒⊠≣=★≁Q                                   |
|             | Formato - Fuente - Tama Δ. Δ. Τ. Ω 19 55              |
|             | Esta es una solicitud de creación de ticket de prueba |
|             |                                                       |
|             |                                                       |
| Adjunto:    | Seleccionar archivo Ningún archivo seleccionado       |
| Drinddad    | 3 martin                                              |

Si ya se ha creado un primer ticket, los sucesivos tendrán que crearse desde la barra de navegación pulsando en "Tickets – Nuevo Ticket"

# Universidad Pablo de Olavide, de Sevilla

| Tickets    | Chats     | FAQ                                            |
|------------|-----------|------------------------------------------------|
| Nuevo Tio  | sket      | )   Cerrado (0)                                |
| Tickets de | : Compañi | ia Mi primer ticket - Este es mi primer ticket |
| Buscar     |           |                                                |

#### Campos del ticket

En un ticket hay varios tipos de campos que debemos rellenar. Algunos son obligatorios (marcados con un asterisco) y otros no.

Los campos obligatorios son los siguientes:

 Servicio: Al pinchar en el recuadro le aparecerá un menú desplegable ordenado por áreas. Dentro de estas áreas se encuentran los servicios seleccionables. Despliegue antes el área donde desea que vaya su solicitud y a continuación seleccione el servicio deseado.

| * Servicio:<br>* Asunto:                                                                                                    | <ul> <li>Centro de Informática y Comunicaciones</li> <li>Gerencia</li> </ul>                                                                                                    |   |
|----------------------------------------------------------------------------------------------------|----------------------------------------------------------------------------------------------------|---|
| * Texto:                                                                                                    | Información General                                                                                                    | ] |
| * Servicio:     * Centro d     Admi     * Texto:     * Texto:     * Texto:     * Texto:     * Centro d     Admi     Aplici     Aplici | le Informática y Comunicaciones<br>nistración Electrónica<br>aciones Corporativas<br>aciones Mobiles<br>s<br>logo de Hardware Homologado<br>itas de usuario / Accesos / Contraseñas<br>noia Vitual<br>sajería Electronica<br>les<br>to de Trabajo<br>es - Housing y Hosting<br>uridad<br>toios audiovisuales<br>cios de Impresión<br>ware<br>onia Corporativa<br>a |   |

Las áreas no son seleccionables directamente, por eso aparecen en un tono más claro.

Si se ha equivocado al seleccionar un servicio y desea poner otro, elimine el servicio seleccionado pulsando en la "x" que se encuentra junto al servicio y vuelva a seleccionar otro de los disponibles.

| * Servicio: | Administración Electrónica 🗙 |  |
|-------------|------------------------------|--|
|-------------|------------------------------|--|

Es posible que los campos varíen en función del servicio seleccionado. Por ejemplo, si el servicio es "Puesto de trabajo" aparecerán nuevos campos para completar, como "Edificio", "Planta" y "Despacho". Siendo el Edificio un campo obligatorio.

|             | Puesto de Trabajo x                             |
|-------------|-------------------------------------------------|
| * Asunto:   | Solicitud de creación de ticket de prueba       |
| * Texto:    | B I U S # # # E E E E ■ ® ® ₪ = ★ / Q           |
|             | Formato - Fuente - Tam Α. Δ. Ιχ Ω 19 55         |
|             |                                                 |
|             |                                                 |
|             |                                                 |
|             |                                                 |
|             |                                                 |
|             |                                                 |
|             |                                                 |
|             |                                                 |
|             |                                                 |
|             |                                                 |
|             |                                                 |
|             |                                                 |
| Adjunto:    | Seleccionar archivo Ningun archivo seleccionado |
| Prioridad;  | 3 media                                         |
| * Edificio: |                                                 |
|             |                                                 |

**Nota:** Las áreas disponibles en este recuadro son aquellas Áreas o Unidades administrativas de la Universidad, que tienen habilitado este Sistema de Solicitud de Tickets. Si el Área en la que desea poner la solicitud no se encuentra entre las disponibles, debe contactar con la unidad correspondiente para que le indiquen la forma de proceder.

• Asunto: Describa brevemente el asunto de su problema o solicitud.

\* Asunto: Solicitud de creación de ticket de prueba

- **Texto**: Describa con la mayor exactitud su solicitud o problema. Este texto puede formatearse (negritas, subrayados, etc.)
- Edificio: Este campo aparece si ha seleccionado un servicio en el cuál sea necesario disponer de esa información para facilitar el trabajo a los agentes (ej: Aulas, Puesto de trabajo, etc.). Debe seleccionar uno de entre loa disponibles. Es aconsejable además completar los campos **Planta** y **Despacho** aunque estos últimos no sean obligatorios.

Los campos opcionales son los siguientes:

 Adjunto: Puede añadir documentos para ayudar a los agentes y que la resolución del ticket sea más rápido. Para ello pulse sobre el botón "Seleccionar archivo" y busque el deseado.

Adjunto: Seleccionar archivo Ningún archivo seleccionado

Al seleccionar un archivo aparecerá como la siguiente imagen.

| Adjunto: | Seleccionar archivo    | Ningún archivo seleccionad |  |  |
|----------|------------------------|----------------------------|--|--|
|          | messages (194.5 KBytes | ) Borrar                   |  |  |

Si se equivocó al seleccionar el archivo y desea eliminarlo pulse en el botón "Borrar"

| Adjunto: | Seleccionar archivo    | Ningún archivo seleccionado |  |  |
|----------|------------------------|-----------------------------|--|--|
|          | messages (194.5 KBytes | Borrar                      |  |  |

**Nota:** El máximo tamaño de un archivo adjunto es de 23 MBytes. Si selecciona un archivo de mayor tamaño al cargarlo aparecerá una ventana de error como la siguiente:

| Ha ocurrido un error.                                                                                                    |
|----------------------------------------------------------------------------------------------------|
| Mensaje de error: 413 Request entity too large - POST_MAX=23437.5KB                                                                                               |
| Por favor, contacte con su administrador.                                                                                                    |
| Puede Enviar un informe de error o retroceder a la página anterior.                                                                                               |
| * * *                                                                                                    |
| Detalles del error                                                                                                    |
| Backend ERROR: OTRS-CGI-10 Perl: 5.16.3 OS: linux Time: Thu Oct 27 13:59:16 2016                                                                                  |
| Message: 413 Request entity too large - POST_MAX=23437.5KB                                                                                                    |
| RemoteAddress: 192.168.1.39<br>RequestURI: /otrs/customer.pl                                                                                                    |
| Traceback (27048):                                                                                                    |
| Module: Kernet::System::Web::InterfaceCustomer::Run Line: 174<br>Module: ModPert::ROOT::ModPert::Registry::opt_otrs_bin_cgi_2dbin_customer_2ept::handler Line: 40 |
| Module: (eval) (v1.99) Line: 207<br>Module: ModPert::RegistryCooker::run (v1.99) Line: 207                                                                        |
| Module: ModPert::RegistryCooker::detaul_nander (v1.99) Line: 173<br>Module: ModPert::Registry::handler (v1.99) Line: 32                                           |
|                                                                                                    |

 Prioridad: Por defecto el valor de este campo es "3 media". Si estima que la prioridad de su ticket es diferente puede cambiarla seleccionando uno de los otros valores disponibles ("1 muy alta", "2 alta" o "4 baja")

# Enviar el ticket

Una vez completados todos los campos del ticket debe pulsar el botón "Enviar" para que la petición la reciba el área correspondiente.

| Tickets | Chats | FAQ     |                                                      |
|---------|-------|---------|------------------------------------------------------|
|         |       |         |                                                      |
|         | * Se  | rvicio: | Administración Electrónica 🔀                         |
|         | * A   | sunto:  | Mi primer ticket                                     |
|         | *     | Texto:  | B I U S   # # # # = 호 표 플   © 및   프 플   ← →   Q      |
|         |       |         | Formato - Fuente - Tama A · 🔝 · I <sub>x</sub> 😡 🕫 💱 |
|         |       |         | Este es mi primer <u>ticket</u>                      |
|         |       |         |                                                      |
|         |       |         |                                                      |
|         |       |         |                                                      |
|         |       |         |                                                      |
|         |       |         |                                                      |
|         |       |         |                                                      |
|         |       |         |                                                      |
|         |       |         |                                                      |
|         |       |         | 4                                                    |
|         | Ad    | ljunto: | Seleccionar archivo Ningún archivo seleccionado      |
|         | Pric  | oridad: | 3 media                                              |
|         | _     |         |                                                      |
| En      | iviar |         |                                                      |

A continuación se vuelve automáticamente a la ventana de inicio, que mostrará una pantalla con los tickets que tenemos creados.

| Universidad Pablo de Olavide, de Sevilla                     |  |  |  |  |  |  |
|--------------------------------------------------------------|--|--|--|--|--|--|
| Tickets Chats FAQ                                            |  |  |  |  |  |  |
| Todo (1)   Abierto (1)   Cerrado (0)                         |  |  |  |  |  |  |
| 2017011210000014 Mi primer ticket - Este es mi primer ticket |  |  |  |  |  |  |

# Visualizar tickets creados

Cuando accedemos al portal o bien cuando pulsamos en la barra de navegación la opción "Tickets" se mostrará por defecto un listado con los tickets que tenemos abiertos

| Tickets          | Chats    | FAQ     |                                               |
|------------------|----------|---------|-----------------------------------------------|
| Todo (           | 2) Abier | rto (1) | Cerrado (1)                                   |
| 2017011210000023 |          | 023     | Mi segundo ticket - Este es mi segundo ticket |

Podemos ver también los que ya se han cerrado

| 1 | Fickets  | Chats    | FAQ     |             |  |  |           |          |          |     |
|---|----------|----------|---------|-------------|--|--|-----------|----------|----------|-----|
| 1 | Todo (2) | )   Abie | rto (1) | Cerrado (1) |  |  |           |          |          |     |
|   | 201701   | 1210000  | 014     |             |  |  | Mi primer | ticket - | Solucion | ado |
|   |          |          |         |             |  |  |           |          |          |     |

#### o bien todos los que hemos creado

| Tickets Chats FAQ                    |                                               |
|--------------------------------------|-----------------------------------------------|
| Todo (2)   Abierto (1)   Cerrado (1) |                                               |
| 2017011210000023                     | Mi segundo ticket - Este es mi segundo ticket |
| 2017011210000014                     | Mi primer ticket - Solucionado                |
|                                      |                                               |

Para ver el contenido de cualquiera de ellos hacemos un click sobre ticket y aparecerá una ventana similar a la siguiente. En ella se pueden ver información relacionada con el ticket, las distintas acciones que los agentes realizan sobre el ticket, fechas de creación, etc.

![](_page_9_Figure_4.jpeg)

Las acciones se pueden comprimir o expandir para ver su contenido haciendo un click sobre ellas. En la siguiente imagen todas las acciones están comprimidas y únicamente se ve un resumen. Aparecen en orden de creación de la más antigua a la más nueva.

# Mi primer ticket

![](_page_9_Figure_7.jpeg)

La primera acción que tendrá la información que hemos puesto al crearlo, como se ve en la siguiente imagen.

| Tidkets Chats FAQ                                                                            | Preferencias | Cerrar Sesión Usuario Rest                                                                    |
|----------------------------------------------------------------------------------------------|--------------|-----------------------------------------------------------------------------------------------|
| ← Atrás                                                                                      |              |                                                                                               |
| Mi primer ticket                                                                             | ₽≡           |                                                                                               |
| Usuario Restaurar 1 – Mi primer ticket                                                       | 13 m         | Información                                                                                   |
| De: Usuario Restaurar 1<br>Para: Raw<br>Asunto: Mi primer ticket<br>Este es mi primer ticket |              | Ticket# 2017011210000014<br>Estado: cerrado con éxito<br>Prioridad: 3 media<br>Cola: CIC::CSU |
| otrs – Nuevo ticket creado (CIC::CSU)                                                        | 13 m         |                                                                                               |
| Usuario Restaurar 1 - Mi primer ticket                                                       | 4 m          |                                                                                               |

La siguiente acción es la notificación automática que envía la herramienta a nuestra dirección de correo

| Tickets<br>← Atrá: | Chats FAQ                                                                                                    | Preferencias | Cerrar Sesión Usuario Rest                                                                     |
|--------------------|----------------------------------------------------------------------------------------------------|--------------|------------------------------------------------------------------------------------------------|
|                    | Mi primer ticket                                                                                                 | ₽≡           |                                                                                                |
| Usua               | rio Restaurar 1 – Mi primer ticket                                                                               | 13 m         | Información                                                                                    |
| otrs               | - Nuevo ticket creado (CIC::CSU)<br>De: otis<br>Para: urest@aou.upo.es<br>Asunto: Nuevo ticket oreado (CIC::CSU) | 13 m         | Ticket#: 2017011210000014<br>Estado: cerrado con éxito<br>Prioridad: 3 media<br>Cola: CIC::CSU |
|                    | [Ticket#2017011210000014] Nuevo ticket creado (CIC::CSU)                                                         |              |                                                                                                |
|                    | Estimado/a Usuario:                                                                                              |              |                                                                                                |
|                    | Se ha creado un nuevo ticket:                                                                                    |              |                                                                                                |
|                    | Este es mi primer ticket                                                                                         |              |                                                                                                |
|                    | Notificación automática. No responda a este correo.                                                              |              |                                                                                                |
|                    | Funciona con OTRS 5                                                                                              |              |                                                                                                |
| Hours              | rin Dontaurar 4 - Mi sviens tiakat                                                                               | 4.00         |                                                                                                |
| 0500               | Contestar                                                                                                    | 4 11         |                                                                                                |

# Comunicación del agente

Los agentes de las unidades pueden comunicarse con usted mediante la herramienta de forma automática, por ejemplo para solicitarle más información sobre el ticket que ha creado o para indicarle que ya está solucionado.

Estas comunicaciones se verán como un artículo dentro del ticket.

# Mi primer ticket

Usuario Restaurar 1 - Mi primer ticket

otrs – Nuevo ticket creado (CIC::CSU)

Usuario Restaurar 1 – Mi primer ticket Usuario Restaurar 1 – Mi primer ticket

otrs – Mi primer ticket

De: otrs Para: ures1@acu.upo.es Asunto: Mi primer ticket

Estimado/a Usuario,

necesito más información

Y además le llegará por correo una notificación con este mismo texto.

![](_page_11_Picture_10.jpeg)

# Comunicación con el agente

En sentido inverso también puede realizarse la comunicación, es decir si usted necesita comunicarse con el agente para añadir más información al ticket, basta con pulsar el botón "Contestar" que aparece al final del ticket.

![](_page_11_Picture_13.jpeg)

Donde se abrirá una ventana donde puede escribir la información que necesite y a continuación pulsar en "Enviar"

| Asunto:                       | Re: Mi primer ticket                                    |
|-------------------------------|---------------------------------------------------------|
| * Texto:                      | B I U 5   # #   # #   E = = =   ∞ ∞   □ =   ★ →   Q     |
|                               | Formato - Fuente - Tama · A. 🖾 · I <sub>X</sub>   Ω 🕫 🔀 |
|                               | Erwío la información solicitada                         |
|                               |                                                         |
|                               |                                                         |
| Adjunto:                      | Seleccionar archivo                                     |
| Adjunto:<br>Siguiente estado: | Seleccionar archivo Ningún archivo seleccionado         |

Desde esta última ventana también es posible cambiar tanto la prioridad como el estado. Por ejemplo, si considera que la petición ya está resuelta puede cambiar el estado y en lugar de dejarlo en abierto cambiarlo a uno de los siguientes:

|                   | abierto                          |   |
|-------------------|----------------------------------|---|
|                   | Cerrado con solución provisional |   |
|                   | cerrado con éxito                |   |
| 0 diverses        | cerrado sin éxito                |   |
| Adjunto:          | resuelto en primer contacto      | э |
| Siguiente estado: |                                  | 1 |
|                   |                                  | 3 |

#### Cerrado con solución provisional:

Tal y como indica su nombre debe seleccionarse siempre que la solución que se le ha dado sea provisional.

#### Cerrado con éxito:

Será el cierre normal de los tickets, siempre que el esté satisfecho con la solución proporcionada.

#### Cerrado sin éxito:

Seleccione este estado si quiere cerrar el ticket sin que se haya podido encontrar una solución.

#### Resuelto en primer contacto:

Puede seleccionar este estado cuando realice una llamada telefónica para indicar su problema y se le resuelva "sobre la marcha".

No es necesario cambiar el estado del ticket, ya que serán los agentes los que lo hagan, esto debe utilizarse sobre todo para indicarle al agente que ya no debe seguir trabajando en el ticket porque considera que el problema está solucionado.

# Búsqueda de tickets

Es posible que tenga muchos tickets y necesite buscar uno en concreto, para ello seleccione "Tickets - Buscar" desde la barra de navegación

| Tickets Chats I     | AQ                                            |  |  |  |  |  |  |  |
|---------------------|-----------------------------------------------|--|--|--|--|--|--|--|
| Nuevo Ticket        |                                               |  |  |  |  |  |  |  |
| Mis Tickets         | -:)   Cerrado (0)                             |  |  |  |  |  |  |  |
| Tickets de Compañía | Mi segundo ticket - Este es mi segundo ticket |  |  |  |  |  |  |  |
| Buscar              | Mi primer ticket - Reabrir                    |  |  |  |  |  |  |  |

Aparecerá una nueva ventana donde puede buscar por multitud de campos para poder localizar el ticket [Asunto, Ticket# (número de ticket), Adjuntos, etc.]

| Perfil                       |                                                |                  |  |         |   |
|------------------------------|------------------------------------------------|------------------|--|---------|---|
| Plantilla de búsqueda        |                                                |                  |  |         |   |
| Seleccionar Borrar           | Buscar                                         |                  |  |         |   |
| Ticket#                      |                                                |                  |  |         |   |
| The second                   |                                                |                  |  |         |   |
| 1 loket#                     | ei: 10*5155 or 105658*                         |                  |  |         |   |
| Identificador del<br>cliente |                                                | )                |  |         |   |
|                              |                                                |                  |  |         |   |
| Búsqueda de texto co         | ompleto en los tickets (vg «Juan*n» o «Gui     | llermo*»)        |  |         |   |
|                              |                                                |                  |  |         |   |
| De                           |                                                |                  |  |         |   |
| Para                         |                                                |                  |  |         |   |
| Copia                        |                                                |                  |  |         |   |
| Asunto                       |                                                |                  |  |         |   |
| Texto                        |                                                |                  |  |         |   |
|                              |                                                |                  |  |         |   |
| Adjuntos                     |                                                |                  |  |         |   |
| Nombre Adjunto:              |                                                |                  |  |         |   |
| internet e stagante.         | ej. m <sup>*</sup> archivo o miar <sup>*</sup> |                  |  |         |   |
|                              |                                                |                  |  |         |   |
| Servicios:                   |                                                |                  |  | Tipos:  |   |
|                              |                                                |                  |  |         | ] |
|                              |                                                |                  |  |         |   |
| Prioridad:                   |                                                |                  |  | Estado: |   |
|                              |                                                |                  |  |         |   |
|                              |                                                |                  |  |         |   |
| Restricciones de tierr       | npo                                            |                  |  |         |   |
| Todo                         |                                                |                  |  |         |   |
| Sólo los tickets cread       | los [en los últimos ▼ ] 1 ▼ ] año(s)           | ×                |  |         |   |
| Sólo los tickets cread       | losentre 13 ▼ / 12 ▼ / 2016 ▼ 🏙 y 12 *         | /01 • / 2017 • 🇰 |  |         |   |
|                              |                                                |                  |  |         |   |

Para realizar búsquedas no literales utilice el carácter comodín asterisco.

| De     |         |
|--------|---------|
|        |         |
| Para   |         |
|        |         |
| Copia  |         |
|        |         |
| Asunto | *primer |
|        |         |
| Texto  |         |

Búsqueda de texto completo en los tickets (vg «Juan\*n» o «Guillermo\*»)

En la siguiente ventana le aparecerán los tickets que coinciden con esa búsqueda.

| Tickets Chats FAQ                               |         |                            |  |  |  |  |  |
|-------------------------------------------------|---------|----------------------------|--|--|--|--|--|
|                                                 |         |                            |  |  |  |  |  |
| Cambiar las opciones de búsqueda                |         |                            |  |  |  |  |  |
| Resultados de la búsqueda de: (Asunto: *primer) |         |                            |  |  |  |  |  |
| TICKET#                                         | ESTADO  | ASUNTO                     |  |  |  |  |  |
| 2017011210000014                                | abierto | Mi primer ticket - Reabrir |  |  |  |  |  |

# Chat

TIKA también ofrece la posibilidad de que el cliente pueda crear un chat con un agente y viceversa, a través de la herramienta.

No todas las áreas tienen un canal de chat, de momento sólo el Centro de Informática y Comunicaciones.

#### Inicio de un chat con un Agente

Usted puede iniciar un chat en un canal determinado, en el que estarán disponibles una serie de agentes. Los canales se organizan por Áreas, por ejemplo. Chat CIC, Chat Infraestructuras, etc.

Para establecer un chat desde la barra de navegación seleccione "Chats - Create new chat"

![](_page_14_Figure_11.jpeg)

Si no hay ningún agente disponible recibirá un mensaje de error indicándole que no hay agentes y que debe crear un ticket.

| There are no chat agents available at present. To create a new ticket, please click here: Create new ticket |  |  |
|----------------------------------------------------------------------------------------------------|--|--|
| Start a new chat                                                                                            |  |  |
| * Chat request<br>description:                                                                              |  |  |

Si hay agentes disponibles se abrirá una ventana donde debe elegir un canal de chat de entre los disponibles (los no disponibles aparecen sombreados en gris). De momento sólo estará disponible el chat del CIC.

| Start a new chat |                       |  |  |  |
|------------------|-----------------------|--|--|--|
|                  |                       |  |  |  |
| * Select channel | - •                   |  |  |  |
| * Chat request   | -                     |  |  |  |
| description:     | Chat INFRAESTRUCTURAS |  |  |  |
|                  | Chat CIC              |  |  |  |

Al seleccionar un canal le aparecerá una ventana como la siguiente donde debe introducir la pregunta que desea realizarle al agente y a continuación pulsar el botón "Iniciar chat"

| Start a new chat               |            |              |  |  |  |
|--------------------------------|------------|--------------|--|--|--|
| * Select channel               | Chat CIC • |              |  |  |  |
| * Chat request<br>description: | Hola       | Iniciar chat |  |  |  |

A continuación le aparecerá una ventana indicando que espere a que un agente disponible le conteste.

| Please bear with us until one of our agents is able to handle your chat request. Thank you for your patience. |                                           |  |  |
|----------------------------------------------------------------------------------------------------|-------------------------------------------|--|--|
| Active Chat                                                                                                   |                                           |  |  |
| 13/01/2017 - 08:54:54                                                                                         | Usuario Restaurar 1 has joined this chat. |  |  |
| 13/01/2017 - 08:54:54                                                                                         | Usuario Restaurar 1 Hola                  |  |  |

Cuando el agente el agente lea la pregunta y le conteste, le aparecerá una nueva línea en el chat. Usted puede seguir comunicándose con el agente y enviando sus respuestas pulsando en el botón

![](_page_15_Picture_8.jpeg)

En la esquina superior derecha tiene un enlace donde puede descargar el chat mantenido con el agente en formato pdf.

| C Leave chat                                                    |                 |
|-----------------------------------------------------------------|-----------------|
| Active Chat                                                     | 📥 Download Chat |
| 13/01/2017 - 08:54:54 Usuario Restaurar 1 has joined this chat. |                 |
| 13/01/2017 - 08:54:54 Usuario Restaurar 1 Hola                  |                 |
| 13/01/2017 - 08:56:27 Agente has joined this chat.              |                 |
| 13/01/2017 - 08:56:37 Agente ¿En qué puedo ayudarle?            |                 |
|                                                                 |                 |
|                                                                 |                 |
|                                                                 |                 |
|                                                                 |                 |
|                                                                 |                 |
|                                                                 |                 |
|                                                                 |                 |
|                                                                 |                 |
|                                                                 |                 |
|                                                                 |                 |
|                                                                 |                 |
|                                                                 |                 |
| New Message                                                     | 4               |
|                                                                 |                 |

#### Si desea cerrar el chat pulse el icono de la parte superior izquierda

![](_page_16_Picture_3.jpeg)

Posteriormente puede volver a ver los chats que mantuvo con los agentes pulsando de nuevo la opción chats

| Tickets | Chats                  | FAQ     |                                                                         | Preferencias        |
|---------|------------------------|---------|-------------------------------------------------------------------------|---------------------|
| Incomi  | My chats<br>Create neu | ou chat | Outgoing chat requests (0)   Active chats (0)   <b>Closed chats (1)</b> |                     |
| DE      |                        |         | CHAT REQUEST DESCRIPTION                                                | CREADO              |
| Usuari  | io Restaurar           | r1      | Hola                                                                    | 2017-01-13 08:54:53 |

#### Y a continuación en "Closed chats"

| Tickets | Chats FAQ                                       |                                          | Preferencias        |
|---------|-------------------------------------------------|------------------------------------------|---------------------|
| Incomi  | ng chat requests (0)   Outgoing chat requests ( | 0)   Active chats (0)   Closed chats (1) |                     |
| DE      |                                                 | CHAT REQUEST DESCRIPTION                 | CREADO              |
| Usuari  | o Restaurar 1                                   | Hola                                     | 2017-01-13 08:54:53 |

## El agente inicia el chat

También puede iniciar el chat un agente, en ese caso es necesario que usted esté conectado.

Verá las peticiones de chat de un agente en la barra de navegación

| Tickets | Chats     | FAQ                   |                                               | Qr(1) Pr               | referencias |
|---------|-----------|-----------------------|-----------------------------------------------|------------------------|-------------|
|         |           |                       |                                               |                        |             |
| Todo (2 | )   Abier | rto (2)   Cerrado (0) |                                               | Tienes peticiones de o | chat        |
| 20170   | 11210000  | 023                   | Mi segundo ticket - Este es mi segundo ticket | sin responder          | vo          |
| 20170   | 11210000  | 014                   | Mi primer ticket - Reabrir                    |                        | abierto     |

Se abrirá la siguiente ventana donde debe hacer click sobre la línea para que se abra la ventana de chat.

| Tickets | Chats FAQ                                                                              | Q <sub>4</sub> (1) | Preferencias |
|---------|----------------------------------------------------------------------------------------|--------------------|--------------|
| Incomi  | g chat requests (1)   Outgoing chat requests (0)   Active chats (0)   Closed chats (1) |                    |              |
| DE      | CHAT REQUEST DESCRIPTION 0                                                             | CREADO             |              |
| Agent   | Hola, soy el agente 2                                                                  | 017-01-13 09:      | 05:37        |

A continuación ya puede proceder con el chat como anteriormente.

| Eeave chat                                     |                                                                         |                |
|------------------------------------------------|-------------------------------------------------------------------------|----------------|
| Active Chat                                    |                                                                         | 📩 Download Cha |
| 13/01/2017 - 09:05:37<br>13/01/2017 - 09:09:39 | Agente Hola, soy el agente<br>Usuario Restaurar 1 has joined this chat. |                |
|                                                |                                                                         |                |
|                                                |                                                                         |                |
|                                                |                                                                         |                |
|                                                |                                                                         |                |
| New Message                                    |                                                                         | 4              |

# Preferencias

Puede editar algunas preferencias de la interfaz pulsando el botón "Preferencias".

| Tickets Chats FAQ                                                  | Preferencias Derrar Sesión Usuario          |
|--------------------------------------------------------------------|---------------------------------------------|
| ldioma de la interfaz                                              | Vista general de tickets                    |
| Idioma Español<br>Actualizar                                       | Intervalo de<br>actualización<br>Actualizar |
| Número de tickets mostrados<br>Tickets por página 25<br>Actualizar |                                             |
|                                                                    |                                             |
| Manual de usuario de TIKA pág. 17                                  |                                             |

Se puede cambiar el idioma de la interfaz, el número de tickets que se muestran por página y el intervalo de actualización de la página (cuándo se refresca).

# FAQ

Desde la barra de navegación pulsando en "FAQ", se accede al apartado de Preguntas frecuentes.

Aquí puede acceder a la documentación que hayan publicado las distintas áreas.

| Tickets  | Chats     | FAQ     |         |
|----------|-----------|---------|---------|
|          |           | Explora | dor FAQ |
| Todo (2) | )   Abier | Buscar  |         |
| 20470    | 44.94.000 | 0000    |         |

De momento sólo el manual de usuario está publicado, por lo que sólo está disponible la categoría "Manual de usuario"

| Ticl | kets Chats FAQ<br>Explorador FAQ |          |                        |            |  |               |  |          |
|------|----------------------------------|----------|------------------------|------------|--|---------------|--|----------|
|      | FAQ                              |          |                        |            |  |               |  |          |
|      | Subcategorías                    |          |                        |            |  |               |  |          |
|      | NOMBRE                           | MBRE     |                        | COMENTARIO |  | SUBCATEGORÍAS |  | ARTÍCULO |
|      | Manual de usuario                |          | Manual de usuario OTRS |            |  | 0             |  | 3        |
|      | Artículos FAQ                    |          |                        |            |  |               |  |          |
|      | FAQ#                             | ▲ TÍTULO |                        | CATEGORÍA  |  | IDIOMA        |  | ESTAI    |
|      | No se encontraron artículos FAQ  |          |                        |            |  |               |  |          |
|      |                                  |          |                        |            |  |               |  |          |

Si selecciona "Explorador FAQ" aparecerá una ventana con los últimos artículos publicados o modificados.

![](_page_18_Picture_8.jpeg)

Seleccionando cualquiera de ellos se abrirá la documentación de ese artículo

| ckets Chats FAQ<br>Atrás                                      |                                                                                                    |                          |                                   |                   |
|---------------------------------------------------------------|----------------------------------------------------------------------------------------------------|--------------------------|-----------------------------------|-------------------|
| Creación de                                                   | un ticket                                                                                              |                          |                                   |                   |
| FAQ Manual d                                                  | de usuario Creación de un ticket                                                                       |                          |                                   |                   |
|                                                               |                                                                                                    |                          |                                   |                   |
| Creación<br>Para crear un nuev                                | I <b>de un ticket</b><br>vo ticket en la pantalla de bienvenida pulse en el botón "Cree su primer tick | et"                      |                                   |                   |
| MyTickets - Ticket - 0                                        | OTRS X                                                                                                 |                          |                                   |                   |
| (+ ⇒ C fi ⊡                                                   | otrs.upo.es/otrs/customer.pl?Action=CustomerTicketOverview;Subaction=MyTickets                         |                          | ର ୩ 🏠 🚺 🔳                         |                   |
| 🔛 Aplicaciones 🚺 Sitic                                        | os sugeridos 📋 Importado de Internet 📲 Configuración de la 🗤 🕒 Salir: 😰 【14-01-30】 【个人工 🗅 打            | p vmware 🗋 Nueva pestaña | » Dtros marcadores                |                   |
| Universidad F                                                 | Pablo de Olavide, de Sevilla                                                                           |                          | PABLO,<br>OLAVIDE                 |                   |
| Tickets Chats FAQ                                             |                                                                                                    | Preferencias Cerrar S    | Sesión Usuario Prueba Black Berry |                   |
| Bienvenido<br>Pulse el botón inferio<br>Cree su primer tichet | ir para crear su primer schet                                                                          |                          |                                   |                   |
| Le aparecerá una<br>Telets Chats FAQ                          | pantalla como la siguiente, donde debe completar varios campos obligatorio                             | os y describir con la rr | nayor exactitud su sol            | licitud o problem |
| * Servicio:                                                   | Software .                                                                                             |                          |                                   |                   |
| * Asunto:                                                     | Solicitud de creación de ticket de prueba                                                              |                          |                                   |                   |
| * Texto:                                                      | BIUS대대해해트로프트 @ 첫 모름 속 / Q                                                                              |                          |                                   |                   |

Al final del artículo aparecerá una ventana donde puede valorar la utilidad del mismo.

| 1 | Puntuació | n:       |        |        |        |        |                                                                                   |
|---|-----------|----------|--------|--------|--------|--------|-----------------------------------------------------------------------------------|
|   | ¿Cómo de  | e útil f | 'ue e: | ste a  | rtícul | o? P   | or favor, dénos su puntuación y ayude a mejorar la base de datos de FAQ. Gracias. |
|   | poco útil | 合<br>1   | 合<br>2 | 公<br>3 | 公<br>4 | 合<br>5 | muy útil                                                                          |
|   |           |          |        |        |        |        |                                                                                   |

También se puede seleccionar la opción "FAQ-Buscar" y se abrirá una ventana donde puede buscar los artículos por título, palabra clave, categoría, etc.

| erfil                     |                     |                        |  |
|---------------------------|---------------------|------------------------|--|
| Plantilla de búsqueda     |                     |                        |  |
| eleccionar Borrar B       | uscar               |                        |  |
| Q#                        |                     |                        |  |
| FAQ#                      |                     |                        |  |
| ej: 10*5                  | 155 or 105658*      |                        |  |
| isqueda de texto completo | en artículos FAQ (e | j: "John*n" o "Will*") |  |
| Texto completo            |                     |                        |  |
| Título                    |                     |                        |  |
| Palabra clave             |                     |                        |  |
|                           |                     |                        |  |
| oma:                      |                     |                        |  |
|                           |                     |                        |  |
|                           |                     |                        |  |
|                           |                     |                        |  |